## E 學中心註冊暨研習時數登入操作說明

 尚未註冊的教師在 google 搜尋網址上打入 e 學中心 或連結 <u>https://elearning.rad.gov.tw/wwwmusic/intro.html</u>

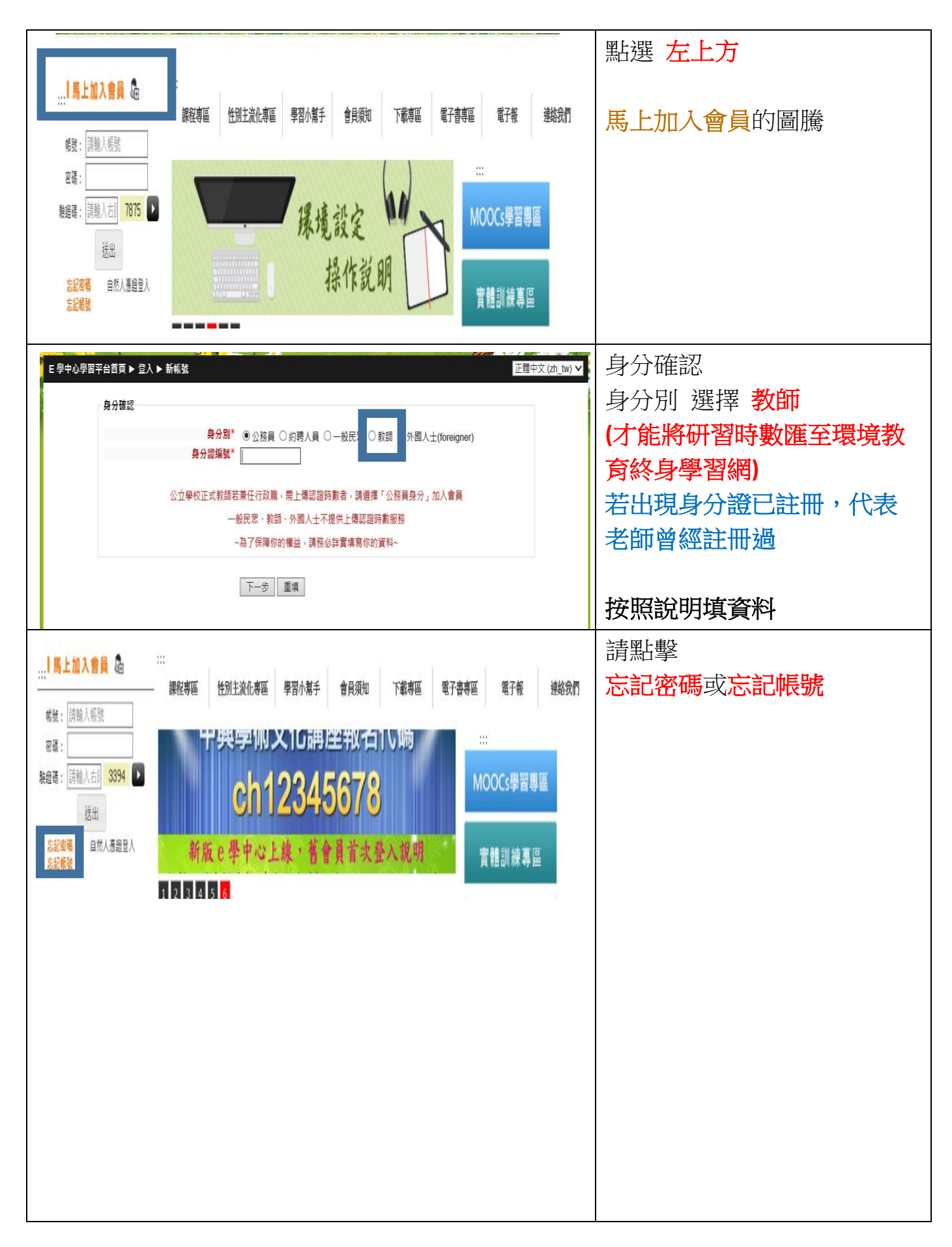

|                                         |                                                                |       | 重新登入          |
|-----------------------------------------|----------------------------------------------------------------|-------|---------------|
| 會昌甫叵                                    | ∎♥ 專業技術(専業訓練)                                                  |       |               |
| 月見今回<br>「「湖湖中小                          | ∎♥ 管理(管理訓練)                                                    | 10 AL | 型:            |
| 圓 遮袜平心<br>冒 個人化網頁                       | □♥ 語言學習(終身學習)                                                  |       |               |
| ■ 個人資料                                  | ■ ↓ 五行砂(再業訓練)                                                  | Ą     | 環境教育上傳設定      |
| ■ 學習記錄                                  |                                                                |       | 請選擇[需要]研習時數認證 |
| I 行辦事項 I Taiwan el earning Center       |                                                                |       |               |
| 」 菁英社群網                                 | ₩ 性別主流化                                                        |       |               |
| e<br>學大廳                                |                                                                |       |               |
| 1 還借教育上傳設定                              |                                                                |       |               |
|                                         |                                                                |       |               |
|                                         |                                                                |       |               |
| 耳羽柱射河战速步                                |                                                                |       |               |
| 您是否需要取得下列研習認證時數:                        |                                                                |       |               |
| 環境教育終身學習網                               |                                                                |       |               |
| 若是請勾選[需要],否則請勾選[不需]<br>設定狀態:您已勾選取得研習時數話 | 要]。 *一般而言,若您不是公教人員,可勾選[不需要]。<br>2.證 <b>需求</b>                  |       |               |
|                                         |                                                                |       |               |
|                                         | ○不需: ◎需要                                                       |       |               |
| 上傳認證資料設定                                |                                                                |       |               |
| 為了您的研習時數能正確核發,請詳<br>取得正確的內容,若資料填寫不全或    | 細正確填妥【E學中心】個人基本資料外, 建議忽先洽詢 貴單位人事人員、環境教育<br>不正確者將會造成您的研習時數無法核發。 | 商人員   |               |
|                                         | <ul> <li>理協教育校自與羽網</li> </ul>                                  |       |               |
|                                         |                                                                |       |               |
|                                         |                                                                |       |               |
|                                         |                                                                |       |               |
|                                         |                                                                |       |               |
|                                         |                                                                |       |               |
|                                         |                                                                |       |               |
|                                         |                                                                |       |               |
|                                         |                                                                |       |               |
|                                         |                                                                |       |               |
|                                         |                                                                |       |               |
|                                         |                                                                |       |               |
|                                         |                                                                |       |               |
|                                         |                                                                |       |               |
|                                         |                                                                |       |               |
|                                         |                                                                |       |               |
|                                         |                                                                |       |               |
|                                         |                                                                |       |               |
|                                         |                                                                |       |               |
|                                         |                                                                |       |               |
|                                         |                                                                |       |               |
|                                         |                                                                |       |               |
|                                         |                                                                |       |               |
|                                         |                                                                |       |               |
|                                         |                                                                |       |               |
|                                         |                                                                |       |               |
|                                         |                                                                |       |               |
|                                         |                                                                |       |               |
|                                         |                                                                |       |               |
|                                         |                                                                |       |               |
|                                         |                                                                |       |               |

|                                                             | 課程類別: 選擇                                                                                                    | V                | Google 翻譯家                   | 點擊環境教育的「+」      |
|-------------------------------------------------------------|----------------------------------------------------------------------------------------------------|------------------|------------------------------|-----------------|
| 實體課程報名作業                                                    | 搜尋課程: 1                                                                                                    | 搜尋               | Coogle                       |                 |
|                                                             |                                                                                                    |                  | GOOSIC                       |                 |
| e學中心子網站                                                     | ■ ● 105地方政府客製化組装課程專區                                                                                            |                  |                              |                 |
| e學補給站(台南市)                                                  | □♥ 105年度線上英語營套裝課程                                                                                               |                  | 從: English V                 |                 |
| 自製教材課程車區(無認證時數)                                             | □₩ 政策法規(終身學習)                                                                                                   |                  | 翻譯為: Chinese (Traditional) ∨ |                 |
| <ul> <li>         ・ 自製教材専區     </li> </ul>                  | □ ✓ 人文素養(終身學習)                                                                                                  |                  | 開始翻譯                         |                 |
|                                                             | □ ♥ 専業行政(専業訓練)                                                                                                  |                  | · ·                          |                 |
| 會員專區                                                        | □ ♥ 専美技術(専美訓練) □ ○ ○ ○ ○ ○ ○ ○ ○ ○ ○ ○ ○ ○ ○ ○ ○ ○ ○ ○                                                          |                  | 線上使用者人數                      |                 |
| 圖 選課中心   □ 個↓化烟百                                            | <ul> <li>□ ♥ 官理(官理訓課)</li> <li>□ ●</li></ul>                                                                    |                  | 上課人數:1938                    |                 |
| ■ 個人資料                                                      | ■ ▼ 和口子目(於为子目)                                                                                                  |                  | <b>今</b> 立協志                 |                 |
| 學習記錄 今期目標                                                   | 日 🖗 環境教育                                                                                                    |                  | 上入口云                         |                 |
| Taiwan eLearning Center                                     | ■ ♥ 性別主流化                                                                                                    |                  | 1X4                          |                 |
| <ul> <li>□ 青央社群網</li> <li>□ e學大廳</li> <li>□ 電子賀卡</li> </ul> |                                                                                                    |                  |                              |                 |
|                                                             |                                                                                                    |                  |                              |                 |
| 我們要的未來 ~<br>我們要的未來 ~                                        | ·永續發展(上)<br>·永續發展(下)                                                                                            |                  | 摘要                           |                 |
| 消費的故事~約                                                     | 金產品(上)                                                                                                    |                  | 摘要                           |                 |
| 消費的故事~約                                                     | 後色產品(下)<br>5碳飲食(上)                                                                                              |                  | 摘要                           | 選擇              |
| 與地球共生~個                                                     | 5碳飲食(工)<br>5碳飲食(下)                                                                                              |                  | 摘要                           |                 |
| 居家生活減碳陶                                                     | 着手作(上)<br>まず作(工)                                                                                                |                  | 摘要                           | 與地球共仔~ 低碳飲食(上)、 |
| 居家生活減飯險<br>營造一個人與自                                          | ■于TF(下)<br>目然和諧互動的幸福社區                                                                                          |                  | 摘要                           | (下)兩門課          |
| 守護一條溪塑造                                                     | <b>造珍愛鄉土的人民</b>                                                                                                 |                  | 摘要                           |                 |
| 與大自然和諧相<br>愛護及守護河川                                          | ∃處樂活人生<br>│                                                                                                    |                  | 摘要                           | 點擊[與地球共存~他碳飲食]  |
| 認識碳足跡及破                                                     | ;<br>读標籤                                                                                                    |                  | 摘要                           | 文字              |
| 遛狗繫狗鍊,險<br>為了永續的未本                                          | §手清狗便<br>⊼                                                                                                    |                  | 摘要                           |                 |
| 資源再生 - 回收                                                   | ∑新觀念                                                                                                    |                  | 摘要                           |                 |
| 常見空氣污染行                                                     | 」為<br>「一一」一一一一一一一一一一一一一一一一一一一一一一一一一一一一一一一一一                                                                     |                  | 摘要                           |                 |
| 環境與八的政争                                                     |                                                                                                    |                  |                              |                 |
| 主題大綱                                                        |                                                                                                    |                  |                              | 課程介紹            |
|                                                             |                                                                                                    |                  |                              | 點擊文字處,即可進入      |
| 取得認證                                                        | <b>時數三要件</b> :                                                                                                  |                  |                              |                 |
| 1 空成锂程透                                                     | ±汊蓉咭數Ψ\\ ⊢                                                                                                    |                  |                              |                 |
| 2. 課後總測驗                                                    | 建 60 分以上                                                                                                    |                  |                              |                 |
| 3. 完成課後問                                                    | 同卷調查                                                                                                    |                  |                              |                 |
| 請注意:                                                        |                                                                                                    |                  |                              |                 |
| 1. 當您決定不                                                    | 《再閱讀本門課程時,請務必要 按                                                                                                | 離開課程才能影          | <b>【積您的修課時</b>               |                 |
| 數。<br>2 賞紹編30 4                                             | 分鐘 未點選系統任何→個功能, 💈                                                                                               | 医综合白動繁佳日         | 日去容止」                        |                 |
| 3. 當進行課程                                                    | 2閱讀中未再點閱課程功能選項累計                                                                                                | ↑至25 分鐘時,        | 系統會跳出                        |                 |
| 「閱讀狀態確                                                      | 認」的提醒訊息, 請務必於5分                                                                                                 | 瞳内點擊確認鈕          | 以繼續線上學                       |                 |
| 習模式, 否則<br>自可能金限個                                           | 则系統將目動登出, 可能造成您的<br>1人端電腦阳撞或具其他原因而無3                                                                            | 閱讀時間無法正(<br>5顯示) | 吊家計。(此訊                      |                 |
| 4. 請勿 使用                                                    | 司一帳號於同一時間分別閱讀不同                                                                                                 | ·                | 法累積學習時                       |                 |
| 數!                                                          | n new and particular and the state of the second second second second second second second second second second |                  |                              |                 |
| 5. 如課程無法<br>約完 由终re                                         | S順利閱讀,如您使用IE 瀏覽器,讀<br>ad gov tw加入。                                                                              | 讀至「工具」>>         | 相容性檢視                        |                 |
| axvel That                                                  | аа.gov.tm/jц/Ҳ *                                                                                                |                  |                              |                 |
| 1 👝 69-14-14 ++ 4                                           | 十二任祀命会(上)                                                                                                    |                  |                              |                 |
| ₩ 架地球共会                                                     |                                                                                                    |                  |                              |                 |
| 2 ♥ 與地球共生                                                   | 主~低碳飲食(上)_課後總測驗                                                                                                 |                  |                              |                 |
| 3 📝 課後問卷詞                                                   | 間查                                                                                                    |                  |                              |                 |
|                                                             |                                                                                                    |                  |                              |                 |
|                                                             |                                                                                                    |                  |                              |                 |
|                                                             |                                                                                                    |                  |                              |                 |
|                                                             |                                                                                                    |                  |                              |                 |
|                                                             |                                                                                                    |                  |                              |                 |
|                                                             |                                                                                                    |                  |                              |                 |
|                                                             |                                                                                                    |                  |                              |                 |
|                                                             |                                                                                                    |                  |                              |                 |

## 2. 若完成研習所有步驟

| 選擇查詢系統: E-elear<br>年度: 104 <b>V</b> 學員姓名<br>顯示: 全部 <b>V</b> | ming ∨<br>名:李宗達                               |              |                   |                  |                 |        |        |              |                               |                               | 線上研習<br>1.修課時間大於最低限制 |
|-------------------------------------------------------------|-----------------------------------------------|--------------|-------------------|------------------|-----------------|--------|--------|--------------|-------------------------------|-------------------------------|----------------------|
| 課程名稱                                                        | 開課狀態                                          | 修課時間         | 2證時數              | 已上傳終身學習<br>入口網時數 | 1 終身學習入<br>上傳狀創 | 口網 測驗) | 成績 問   | 睠            | 課程完成與否                        | 環境教育時數<br>上傳狀態                | 2. 測驗分數大於 60 分       |
| 1小時完全了解<br>PM2.5(上)                                         | 已結束                                           | 34分          | 1                 |                  | 未上傳             | 75     | 5 E    | ]完<br>成      | 已完成<br>2015-10-05<br>20:44:35 | 已上傳<br>2015-10-07<br>03:00:00 | 3.完成問卷<br>就完成此課程的進度  |
| 1小時完全了解<br>PM2.5(下)                                         | 已結束                                           | 37分          | 1                 | -                | 未上傳             | 80     | 0 E    | ]完<br>成      | 已完成<br>2015-10-05<br>20:43:37 | 已上傳<br>2015-10-07<br>03:00:00 |                      |
|                                                             |                                               |              |                   |                  |                 |        |        |              |                               |                               |                      |
|                                                             | 修改個人資料 個人勤學紀錄 我要當介紹人 學習資料夾                    |              |                   |                  |                 |        |        | 上傳至環境教育終身學習網 |                               |                               |                      |
| 🧵 個人終身                                                      |                                               |              |                   |                  |                 |        |        |              | 約半個月的時程                       |                               |                      |
| 學習資訊                                                        | ● 第1230 · · · · · · · · · · · · · · · · · · · |              |                   |                  |                 |        |        |              |                               |                               |                      |
| 📚 學習護照                                                      | 介紹                                            |              |                   |                  |                 | 查詢     | 副時數摘要  | E]           |                               |                               |                      |
|                                                             |                                               | 小時常          | 課程名和<br>E全了解PM2.5 | n f              | 課機關(構)          | 學習方法   | 狀態時數待確 | 時            | 数 課程起迄日<br>104-01-01~         | 期展延課程核可字                      |                      |
| 目前有效護照(                                                     | 20                                            | <u>」</u> 小時完 | E全了解PM2.5         | <u>止</u> 行       | 政院人事行政;         | 網路學習   | 時數待確   | 1111         | 104-12-31<br>時<br>104-01-01~  |                               |                      |
| 37012                                                       | 26                                            | 2015100      | )7動保協會.生          | 命與我講座 臺          | 南市永康區大          | 演講     | 時數已確   | 111 2小       | 時<br>104-10-07~<br>104-10-07  |                               |                      |
|                                                             |                                               | 大橋清          | 潔日                | 19               | 南市永康區大          | 實作     | 時數已確   | <b>龍昭</b> 1小 | 時<br>104-04-15~<br>104-04-15  | -                             |                      |